# create new, edit, delete

You can access this item in the menu under *Sales/contribution types/articles/...create, edit, delete.* Make sure that you are in a contribution account, e.g. *CLUB* or *GMBH.* 

| The | following | window | shows   | you the | article | overview  |
|-----|-----------|--------|---------|---------|---------|-----------|
| me  | TOHOWING  | window | 5110105 | you the | article | overview. |

| eitrag v | vählen                                  |          |       |           |         |      |   |                   | 2    |
|----------|-----------------------------------------|----------|-------|-----------|---------|------|---|-------------------|------|
| üchkürze | el eingeben: aufn                       |          |       |           |         | 1    | 1 | ✓ <u>0</u> k      |      |
| Gruppe   | Bezeichnung                             | Datum 5  | i Net | to . Brut | tto. Si | ıkz  | 2 | + <u>N</u> eu     | F9   |
| AUFN     | Aufnahmegebühr Rate <n> von <t></t></n> |          | S     | 500.00    | 500.00  | aufn |   | e Edit            |      |
|          | Einzahlung                              |          | N     | 0.00      | 0.00    | einz |   | Euir              | - 57 |
| JBEI     | Jahresb. Student / Azubi                | 01.01.20 | J     | 100.00    | 100.00  | jstu | 4 | 🗍 Löschen         | FS   |
| JBEI     | Jahresbeitrag Aktive                    |          | Ν     | 250.00    | 250.00  | jakt |   | Q. Suchen         |      |
| JBEI     | Jahresbeitrag Jugendliche               | 01.01.20 | J     | 50.00     | 50.00   | jjug |   | ·                 |      |
| JBEI     | Jahresbeitrag Junioren                  | 01.01.20 | J     | 70.00     | 70.00   | jjun |   | () <u>W</u> eiter | F    |
| JBEI     | Jahresbeitrag Passiv                    | 01.01.20 | J     | 50.00     | 50.00   | jpas |   |                   |      |
| JBEI     | Monatsbeitrag                           |          | Ν     | 0.00      | 0.00    | MB   |   |                   |      |
| MIET     | Elektro Caddie Box                      | 01.11.20 | Т     | 92.59     | 100.00  | Cad2 |   |                   |      |
| NENN     | Startgeld                               |          | N     | 0.00      | 0.00    | NENN |   |                   |      |
| VERB     | ASG-Beitrag                             | 01.01.20 | J     | 20.00     | 20.00   | asg  |   |                   |      |
| VERB     | LGV-Beitrag                             | 01.01.20 | J     | 10.00     | 10.00   | nrw  |   |                   |      |
| VP       | Verzehrpauschale Erwachsene             |          | N     | 0.00      | 0.00    | VP   |   |                   |      |
| ZAHL     | Banküberweisung                         |          | т     | 0.00      | 0.00    | ь    |   |                   |      |
| ZAHL     | Barzahlung                              |          | т     | 0.00      | 0.00    | bar  |   |                   |      |
| ZAHL     | Euro-Card                               |          | т     | 0.00      | 0.00    | ec   | • |                   |      |
|          |                                         |          |       |           |         |      |   | X Abbruch         |      |

- 1. With **OK** to close the window.
- 2. Create an article here **New** (F9) here.
- 3. Select an item and click on *Edit* (F7) to edit it.
- 4. **Delete** (F5) to delete an article.

**Delete** You can only delete an item if it is not posted in the current account area. If you want to delete items from older years, you can only do this as part of an archiving at the turn of the year.

### **General article settings**

| Beitrags-Typ       |                                       |        |             |       |        |         |                 |                    | ?            | ×  |
|--------------------|---------------------------------------|--------|-------------|-------|--------|---------|-----------------|--------------------|--------------|----|
| – Suchkürzel, Na   | me, Statu                             | s ——   |             |       |        |         |                 |                    | _            |    |
| 1 K <u>ü</u> rzel  | jakt                                  |        | Konto-Nr.   | (Fib  | u):    |         |                 | •                  | =            | •  |
| Gruppe             | JBEI                                  | Jahres | beitrag     |       | * N    | leu Lö: | sch.            |                    |              |    |
| N <u>a</u> me      | Name Jahresbeitrag Aktive             |        |             |       |        |         | +               | <u>N</u> eu        |              |    |
| <u>F</u> älligkeit | <u>F</u> älligkeit Leer = Buchungstag |        |             |       |        | ~       | <u>S</u> ichern | F11                |              |    |
| <u>S</u> tatus     | Status J - Jährlich 🔻                 |        |             |       |        |         | ۵               | <u>L</u> öschen    | F5           |    |
| 2 MwSt: 0.0        | % Ne <u>t</u> to<br>Beitrags-Z        | o: 1   | 250.00      | B     | rutto: | 1250.00 |                 |                    |              |    |
| 3 Nur Mitglieder   | / Gäste                               | Mit    | glieder und | l Gās | ste    |         | -               |                    |              |    |
| Gefülltes Infofe   | eld                                   |        |             | -     | Filter |         |                 | ≫ <u>Z</u> uordnen |              |    |
|                    |                                       |        |             | Ŧ     | Filter |         |                 |                    |              |    |
|                    |                                       |        |             | Ŧ     | Filter |         |                 | -                  | Drucken      | c0 |
| Geschlecht         | t                                     | nur    | 1, 2        |       |        |         | ≡               | - <b>B</b>         | Dideken      | ro |
| Altersklass        | e                                     | nur    |             |       |        |         | ≡               |                    |              |    |
| Mitgliedsc         | haft                                  | nur    | 2, 4, 6     |       |        |         | ≡               |                    |              |    |
| Status             |                                       | nur    | 1, 2        |       |        |         | ≡               |                    |              |    |
| Verschiede         | enes                                  | nur    |             |       |        |         | ≡               | ₽                  | <u>E</u> nde |    |

1. Fill in all fields under **Search abbreviation**, **name**, **status**, **product group** fields. Search abbreviations have 4 letters in contribution accounts.

Keep the abbreviations simple and don't think about them for long, you don't need to memorise them. Create new merchandise categories: Product groups The following article statuses are available: J= annual, I = info contribution (for caddy boxes and cloakrooms), M = monthly, N = normal, one-off, E = one-off, special (e.g. special levies), T = text contribution (all payment types), S = total query, V = note

- 2. Here you can enter the *amount* in gross. The net amount is then calculated automatically.
- 3. The *Automatic contribution allocation* determines to whom the article is explicitly assigned.

Practical articles are shown and explained below.

# Articles for contribution accounts

#### Annual article

| Beitrags-Typ                |                                 | ? ×                   |  |  |
|-----------------------------|---------------------------------|-----------------------|--|--|
| _ Suchkürzel, Name, Status  |                                 | 4 – N                 |  |  |
| K <u>ü</u> rzel jstu        | Konto-Nr. (Fibu):               |                       |  |  |
| Gruppe JBEI                 | Jahresbeitrag 💌 Neu Lösch.      | 1.0                   |  |  |
| N <u>a</u> me Jahresb.      | Student / Azubi                 | - <u>h</u> en         |  |  |
| <u>F</u> älligkeit 01.01.22 | Leer = Buchungstag              | ✓ <u>S</u> ichern F11 |  |  |
| <u>S</u> tatus J - Jährli   | ch 🔽                            | III Löschen 55        |  |  |
| Betrag                      |                                 | in <u>coscien</u> ra  |  |  |
| MwSt: 0.0 % Netto           | : 100.00 <u>B</u> rutto: 100.00 |                       |  |  |
| Automatische Beitrags-Zu    | Jordnung                        |                       |  |  |
| Nur Mitglieder / Gäste      | Mitglieder und Gäste 💌          | ∛ Zuordoen            |  |  |
| Gefülltes Infofeld          | Zahlweise 👻 Filter J            | 20010hen              |  |  |
|                             | ▼ Filter                        |                       |  |  |
|                             | ▼ Filter                        | Drucken F8            |  |  |
| Geschlecht                  | nur 1, 2 📃                      |                       |  |  |
| Altersklasse                | nur                             |                       |  |  |
| Mitgliedschaft              | nur 1 🔳                         |                       |  |  |
| Status                      | nur þ                           |                       |  |  |
| Verschiedenes               | nur 📃                           | → Ende                |  |  |
|                             |                                 |                       |  |  |

The **status** "Annually" ensures that this item is posted to the accounts with the automatic contribution allocation is posted to the accounts once a year.

The "Payment method" with the *filter* "Y" is only necessary if there are also monthly instalment payers for this example membership "Full member single". If this is not the case, you do not necessarily need to fill in this item.

However, it is important that "Members only" is set (so that members who have left are no longer assigned the item) and that the membership characteristic and usually also the contribution status are ticked appropriately.

#### Monthly article

If you have members who pay a monthly instalment by direct debit, for example, you need monthly articles.

| Beitrags-Typ                       | Beitrags-Typ ? X                |                    |  |  |  |  |  |  |  |
|------------------------------------|---------------------------------|--------------------|--|--|--|--|--|--|--|
| ⊢ Suchkürzel, Name, Statu          | s                               |                    |  |  |  |  |  |  |  |
| K <u>ü</u> rzel mon                | Konto-Nr. (Fibu):               | 4 ≡ ▶              |  |  |  |  |  |  |  |
| Gruppe JBEI                        | Jahresbeitrag 🔻 Neu Lösch.      | 1.11               |  |  |  |  |  |  |  |
| N <u>a</u> me Monatsr              | + Nen                           |                    |  |  |  |  |  |  |  |
| <u>F</u> älligkeit                 | ✓ <u>S</u> ichern F11           |                    |  |  |  |  |  |  |  |
| <u>S</u> tatus M - Mo              | Status M - Monatlich            |                    |  |  |  |  |  |  |  |
| Betrag                             |                                 |                    |  |  |  |  |  |  |  |
| <u>M</u> wSt: 0.0 % Ne <u>t</u> to | : 100.00 <u>B</u> rutto: 100.00 |                    |  |  |  |  |  |  |  |
| Automatische Beitrags-Z            | uordnung                        |                    |  |  |  |  |  |  |  |
| Nur Mitglieder / Gäste             | Mitglieder und Gäste 🔹          | i% Zuordoen        |  |  |  |  |  |  |  |
| Gefülltes Infofeld                 | Zahlweise 🔻 Filter M            | ≫ <u>Z</u> uordnen |  |  |  |  |  |  |  |
|                                    | ▼ Filter                        |                    |  |  |  |  |  |  |  |
|                                    | ▼ Filter                        | Drucken F8         |  |  |  |  |  |  |  |
| Geschlecht                         | nur 1, 2 📃                      | 1 <u></u>          |  |  |  |  |  |  |  |
| Altersklasse                       | nur                             |                    |  |  |  |  |  |  |  |
| Mitgliedschaft                     | nur 7 🗮                         |                    |  |  |  |  |  |  |  |
| Status                             | nur 📃                           |                    |  |  |  |  |  |  |  |
| Verschiedenes                      | nur 📃                           | → <u>E</u> nde     |  |  |  |  |  |  |  |
|                                    |                                 | _                  |  |  |  |  |  |  |  |

With the *status* "Monthly" status ensures that these articles can be posted 12 times a year (every month) to the persons concerned using the automatic contribution allocation. This means that the monthly collection can also be controlled later and the items can be posted through to 31 December of a year: Monthly allocation

The "Payment method" here with "M" for monthly, ensures in the item setting that only persons entered in the **Bank** field are set to "monthly payment" are booked in for this article; the membership variant must of course also match the person: Person bank data

#### **One-off article**

| Beitrags-Typ              | Beitrags-Typ ? ×                          |                |                       |  |  |  |  |  |  |
|---------------------------|-------------------------------------------|----------------|-----------------------|--|--|--|--|--|--|
| _ Suchkürzel, Name, Statu | 5                                         |                | 4 – N                 |  |  |  |  |  |  |
| K <u>ü</u> rzel aufn      | Konto-Nr. (Fibu):                         |                | 4 ≡ ▶                 |  |  |  |  |  |  |
| Gruppe AUFN               | Gruppe AUFN Aufnahmegebührer 🕶 Neu Lösch. |                |                       |  |  |  |  |  |  |
| N <u>a</u> me Aufnahr     | negebühr                                  |                |                       |  |  |  |  |  |  |
| <u>F</u> älligkeit        | Leer = Buchungstag                        |                | ✓ <u>S</u> ichern F11 |  |  |  |  |  |  |
| Status N - No             | mal, einmalig                             | -              | III Löschen F5        |  |  |  |  |  |  |
| - Betrag                  |                                           |                | in <u>coscien</u> 15  |  |  |  |  |  |  |
| MwSt: 0.0 % Netto         | : 5000.00 <u>B</u> rutte                  | 0: 5000.00     |                       |  |  |  |  |  |  |
| Automatische Beitrags-Z   | uordnung                                  |                |                       |  |  |  |  |  |  |
| Nur Mitglieder / Gäste    | Mitglieder und Gäste                      | -              | X Zuordnen            |  |  |  |  |  |  |
| Gefülltes Infofeld        | ▼ Fil                                     | ter            | <u>Zuoranen</u>       |  |  |  |  |  |  |
|                           | ▼ Fil                                     | ter            |                       |  |  |  |  |  |  |
|                           | ▼ Fil                                     | ter            | Drucken F8            |  |  |  |  |  |  |
| Geschlecht                | nur                                       | =              |                       |  |  |  |  |  |  |
| Altersklasse              | nur                                       | =              |                       |  |  |  |  |  |  |
| Mitgliedschaft            | Mitgliedschaft nur                        |                |                       |  |  |  |  |  |  |
| Status                    | =                                         |                |                       |  |  |  |  |  |  |
| Verschiedenes             | =                                         | → <u>E</u> nde |                       |  |  |  |  |  |  |
|                           |                                           |                |                       |  |  |  |  |  |  |

The "Status" is set to "normal" for this item. As this item is always posted to the account individually when a person joins, you do not need to select anything under "Automatic contribution allocation".

Post articles individually to the account: Edit accounts

Post articles individually to the account as instalments: Individual instalments

#### Articles for cabinets and caddie boxes

| 🔮 Beitrags-Typ — |                              |                                             |             |                   |        |         |          |                   | ×   |
|------------------|------------------------------|---------------------------------------------|-------------|-------------------|--------|---------|----------|-------------------|-----|
| Suchkūrzel,      | Name, Status                 | Betrag                                      |             |                   |        |         |          | <b>ا</b>          | •   |
| Kürzel           | boel Konto-Nr. (Fibu)        | MwSt 19,0                                   | 96          |                   |        |         |          | + Neu             |     |
| Name             | Caddiebox Elektro            | Netto 1                                     | 26,05       |                   |        |         |          | 1                 |     |
| Gruppe           | CADD Caddieboxen 💌 🕂 🧨       | Brutto 1                                    | 50,00       |                   |        |         |          | ✓ <u>S</u> ichern | F11 |
| Status           | I - Info-Beitrag, jährlich 🔹 | Fälligkeit 01.01                            | .20         |                   |        |         |          | 🗍 Löschen         | F5  |
| Info             |                              | Automatische Beit                           | trags-Zuoro | dnung             |        |         |          | 🖓 Kopieren        |     |
| Information      | ~                            | Nur Mitglieder/Gäste Mitglieder und Gäste 👻 |             |                   | •      | 🛃 Konto |          |                   |     |
|                  |                              | gefülltes Infofeld                          | Box         | Boxen 🔻 Filter EL |        |         |          | 🖄 Zuordnen        |     |
|                  |                              |                                             |             | •                 | Filter |         |          | - Drucken         | 50  |
|                  |                              |                                             |             | -                 | Filter |         |          | A DIUCKEII        | ro  |
|                  | ×                            |                                             |             |                   |        |         |          |                   |     |
| Intern           | ^                            | Geschlecht:                                 | nur         |                   |        |         | =        |                   |     |
|                  |                              | Altersklasse:                               | nur         |                   |        |         | $\equiv$ |                   |     |
|                  |                              | Mitgliedsstatus:                            | nur         |                   |        |         | $\equiv$ |                   |     |
|                  |                              | Beitragsstatus:                             | nur         |                   |        |         | $\equiv$ |                   |     |
|                  | ~                            | Unbenutzt:                                  | nur         |                   |        |         | $\equiv$ | ➡ <u>E</u> nde    |     |
|                  |                              |                                             |             |                   |        |         |          |                   |     |

The *status* "Info contribution annual" ensures that the box number is also printed on the invoice with the automatic contribution allocation.

The box number should also be entered in the account, as this is the only way that the allocation works if someone has rented 2 boxes (with the automatic contribution allocation, PC CADDIE can only recognise that this item should be in the account twice with a box number in the account on the same date).

In our example, all persons who have rented an electric caddie box are booked the article. The box number must also have an "EL" in the number, which could mean that the box has an electrical connection and therefore costs more than, for example, a box with the identifier "K" (how small).

Read more about this under: Lockers and caddie boxes

#### **Article with components**

Your annual contribution also includes the DGV contribution, for example. However, both items refer to a different FIBU account. And you do not want to list the DGV contribution separately on the invoice.

Please speak to your tax advisor beforehand, because if the items have different VAT rates, it will NO LONGER be OK to summarise them on the invoice!

In the main article, enter <+> and in the component ##.

| Beitrags-Typ ? X        |                                            |                       |  |  |  |  |  |  |  |
|-------------------------|--------------------------------------------|-----------------------|--|--|--|--|--|--|--|
| Suchkürzel, Name, Statu | 21                                         |                       |  |  |  |  |  |  |  |
| Kürzel zusa             | Konto-Nr. (Fibu): 1234                     | <b>4</b> = <b>P</b>   |  |  |  |  |  |  |  |
| Gruppe JBEI             | Jahresbeitrg 💌 Neu Lösch.                  | Law                   |  |  |  |  |  |  |  |
| Name Jahresb            | eitrig <+>                                 | - Nen                 |  |  |  |  |  |  |  |
| Fälligkeit              | Leer = Buchungstag                         | ✓ <u>S</u> ichern F11 |  |  |  |  |  |  |  |
| Status J - Jähr         | rlich                                      | 🗐 <u>L</u> öschen F5  |  |  |  |  |  |  |  |
| Betrag                  | - Betrag                                   |                       |  |  |  |  |  |  |  |
| MwSt: 19,0 % Nett       | MwSt: 19,0 % Netto: 840,34 Brutto: 1000,00 |                       |  |  |  |  |  |  |  |
| Automatische Beitrags-Z | Zuordnung                                  |                       |  |  |  |  |  |  |  |
| Nur Mitglieder / Gäste  | nur Mitglieder 💌                           | X Zuordnen            |  |  |  |  |  |  |  |
| Gefülltes Infofeld      | Filter                                     |                       |  |  |  |  |  |  |  |
|                         | ▼ Filter                                   |                       |  |  |  |  |  |  |  |
|                         | Filter                                     | Drucken F8            |  |  |  |  |  |  |  |
| Geschlecht              | nur                                        |                       |  |  |  |  |  |  |  |
| Altersklasse            | nur                                        |                       |  |  |  |  |  |  |  |
| Mitgliedschaft          | nur 1 🔳                                    |                       |  |  |  |  |  |  |  |
| Status                  | nur                                        |                       |  |  |  |  |  |  |  |
| Beitragsstatus          | nur                                        | ➡ <u>E</u> nde        |  |  |  |  |  |  |  |
|                         |                                            |                       |  |  |  |  |  |  |  |

| Beitrags-Typ    |                       |                  |               |     | ?                    | × |
|-----------------|-----------------------|------------------|---------------|-----|----------------------|---|
| Suchkürzel, Na  | me, Status –          |                  |               |     |                      |   |
| Kürzel          | dgv                   | Konto-Nr.        | (Fibu): 5678  | 3   | 4 = P                | 2 |
| Gruppe          | VERB V                | erbandbeitrag    | ösch.         | 1.0 |                      |   |
| Name            | DGV Beit              | g ##             |               |     | + <u>N</u> eu        |   |
| Fälligkeit      | •••                   | Leer = Buchur    | ngstag        |     | ✓ <u>S</u> ichern F1 | 1 |
| Status          | Status J - Jährlich 💌 |                  |               |     |                      |   |
| Betrag          |                       |                  |               |     |                      |   |
| MwSt: 19,0      | % Netto:              | 8,40             | Brutto: 10,00 | 2   |                      |   |
| Automatische I  | Beitrags-Zuo          | rdnung           |               |     |                      |   |
| Nur Mitglieder  | / Gäste               | nur Mitglieder   |               | -   | X Zuordnen           |   |
| Gefülltes Infof | eld                   |                  | ▼ Filter      |     |                      |   |
|                 |                       |                  | ▼ Filter      |     |                      |   |
|                 |                       |                  | ➡ Filter      |     | Drucken F8           | 3 |
| Geschlecht      | t ni                  | ur               |               |     |                      |   |
| Altersklass     | ie nu                 | ur 2, 3, 4, 5, 0 | 6             | ≡   |                      |   |
| Mitgliedsc      | haft ni               | Jr               |               |     |                      |   |
| Status          | nı                    | ur               |               |     |                      |   |
| Beitragssta     | atus nu               | ur               |               |     | ➡ <u>E</u> nde       |   |
| L               |                       |                  |               |     |                      |   |

After the automatic contribution allocation, the sales account looks like this:

| U | msatzko   | onto - GMBH            |          |        |                        |                                | ? _ ×                     |
|---|-----------|------------------------|----------|--------|------------------------|--------------------------------|---------------------------|
|   | Bitschene | , Jochen (bijo)        |          |        |                        |                                |                           |
|   |           | Information            | Datum    | Zeit S | Netto                  | Brutto OK                      | •••                       |
|   | zusa      | Jahresbeitrag          | 01.01.2  | 1 J    | 840,34                 | 1000,00                        | Beitr.Wahl F2             |
|   | dgv       | DGV Beitrag ##         | 01.01.2  | 1 J    | 8,40                   | 10,00                          |                           |
|   |           |                        |          |        |                        |                                | •••• Beitr <u>T</u> yp F7 |
|   |           |                        |          |        |                        |                                | <u> </u>                  |
|   |           |                        |          |        |                        |                                | <u>∭ S</u> torno F5       |
|   |           |                        |          |        |                        |                                | X Zuordnen                |
|   |           |                        |          |        |                        |                                | Bezahlen                  |
|   |           |                        |          |        |                        |                                | Drucken F8                |
|   |           |                        |          |        |                        |                                |                           |
|   | zusa      | JBEI_Jahresbeitrag <+> | 01.01.21 | J      | 840,34                 | 1000,00                        |                           |
|   |           |                        |          |        | 0,00<br>0,00<br>848,74 | 0,00<br><b>0,00</b><br>1010,00 | ➡ <u>E</u> nde            |

And on the invoice it looks like this:

|    | Leistungsart            |          | Netto/€ | Brutto/€ |
|----|-------------------------|----------|---------|----------|
| 01 | Jahresbeitrag           |          | 848,74  | 1010,00  |
|    | enthaltene Mwst. 19,0%: | € 161,26 | 848,74  | 1010,00  |

#### Totalise items on invoice

If, contrary to our recommendation, you would like to print the monthly contributions in an annual invoice and do not want the items to appear individually on the invoice, you can have them added together on the invoice as follows.

Enter the following after the name of the item <+A>++ after the name of the item:

| Beitrags-Typ     |                        |                                  |            |   |        |       |                 |                                                                                          | ? X    |
|------------------|------------------------|----------------------------------|------------|---|--------|-------|-----------------|------------------------------------------------------------------------------------------|--------|
| Suchkürzel, Na   | me, Status             | ;                                |            |   |        |       |                 | 4                                                                                        |        |
| Kürzel           | mona                   | Konto-Nr. (Fibu): 8081           |            |   |        |       |                 | ۹ :                                                                                      |        |
| Gruppe           | MONA                   | MONA Monatsbeiträge 💌 Neu Lösch. |            |   |        |       |                 | 1                                                                                        |        |
| Name             | Monatsb                | Monatsbeitrag <+A>++             |            |   |        |       |                 | + <u>N</u> eu                                                                            |        |
| Fälligkeit       | eit Leer = Buchungstag |                                  |            |   |        |       | ✓ <u>S</u> iche | ern F11                                                                                  |        |
| Status           | Status M - Monatlich 💌 |                                  |            |   |        |       |                 | 🗍 Lösc                                                                                   | hen F5 |
| Betrag           |                        |                                  |            |   |        |       |                 |                                                                                          |        |
| MwSt: 19,0       | % Netto                | : 8                              | 83,19      | В | rutto: | 99,00 |                 |                                                                                          |        |
| -Automatische l  | Beitrags-Zu            | Jordnu                           | ing        |   |        |       |                 |                                                                                          |        |
| Nur Mitglieder   | / Gäste                | nur                              | Mitglieder |   |        |       | -               | × Zuor                                                                                   | dnen   |
| Gefülltes Infofe | eld                    | Zah                              | lweise     | • | Filter | м     |                 | E E E E E E E E E E E E E E E E E E E                                                    |        |
|                  |                        |                                  |            | • | Filter |       |                 |                                                                                          |        |
|                  |                        |                                  |            | ۳ | Filter |       |                 |                                                                                          | ken F8 |
| Geschlecht       | t                      | nur                              |            |   |        |       |                 | _                                                                                        |        |
| Altersklass      | e                      | nur                              |            |   |        |       |                 |                                                                                          |        |
| Mitgliedsc       | haft                   | nur                              | A          |   |        |       |                 |                                                                                          |        |
| Status           |                        | nur                              |            |   |        |       |                 |                                                                                          |        |
| Beitragssta      | atus                   | nur                              | 1          |   |        |       |                 | <u></u> <u> </u> <u> </u> <u> </u> <u> </u> <u> </u> <u> </u> <u> </u> <u> </u> <u> </u> | •      |
|                  |                        |                                  |            |   |        |       | 1               |                                                                                          |        |

After the automatic contribution allocation, the sales account looks like this:

| U | Umsatzkonto - CLUB ? _ X |                           |            |   |                      |                  |                                  |
|---|--------------------------|---------------------------|------------|---|----------------------|------------------|----------------------------------|
|   | Bitschene                | , Jochen (bijo)           |            |   |                      |                  | <ul> <li>■</li> <li>▶</li> </ul> |
|   | Ξ                        | Information               | Datum Zeit | S | Netto                | Brutto OK        |                                  |
|   | mona                     | Monatsbeitrag             | 01.01.21   | М | 83,19                | 99,00            | A Beitr.Wahl F2                  |
|   | mona                     | Monatsbeitrag             | 01.02.21   | м | 83,19                | 99,00            |                                  |
|   | mona                     | Monatsbeitrag             | 01.03.21   | М | 83,19                | 99,00            | •••• Beitr <u>T</u> yp F7        |
|   | mona                     | Monatsbeitrag             | 01.04.21   | М | 83,19                | 99,00            |                                  |
|   | mona                     | Monatsbeitrag             | 01.05.21   | М | 83,19                | 99,00            | <b>∕</b> ^* <u>Ä</u> ndern       |
|   | mona                     | Monatsbeitrag             | 01.06.21   | М | 83,19                | 99,00            | ার্টি <u>S</u> torno F5          |
|   | mona                     | Monatsbeitrag             | 01.07.21   | М | 83,19                | 99,00            |                                  |
|   | mona                     | Monatsbeitrag             | 01.08.21   | М | 83,19                | 99,00            | % Zuordnen                       |
|   | mona                     | Monatsbeitrag             | 01.09.21   | м | 83,19                | 99,00            |                                  |
|   | mona                     | Monatsbeitrag             | 01.10.21   | м | 83,19                | 99,00            | S Rezablen                       |
|   | mona                     | Monatsbeitrag             | 01.11.21   | м | 83,19                | 99,00            | B, Desament                      |
|   | mona                     | Monatsbeitrag             | 01.12.21   | м | 83,19                | 99,00            |                                  |
|   |                          |                           |            |   |                      |                  | ✓ Drucken F8                     |
|   |                          |                           |            |   |                      |                  |                                  |
|   | mona                     | MONA Monatsheitrag <+4>++ | 01 01 21   | м | 83.19                | 99.00            | -                                |
|   | mona                     |                           |            |   | 03,15                | 55,00            |                                  |
|   |                          |                           |            |   | 1.128,48<br>1.320,00 | 1.320,00<br>0,00 |                                  |
|   |                          |                           |            |   | 1.852,52_            | 2.138,00         | <u>L</u> → <u>E</u> nde          |
|   |                          |                           |            |   |                      |                  |                                  |

And on the invoice it looks like this:

| Leistungsart                           |          | Einzel/€ | Netto/€ | Brutto/€ |
|----------------------------------------|----------|----------|---------|----------|
| Jochen Bitschene<br>12 x Monatsbeitrag |          | 99,00    | 998,28  | 1.188,00 |
| enthaltene Mwst. 19,0%:                | € 189,72 |          | 998,28  | 1.188,00 |

# Annually increasing contributions

The following consideration: You offer a membership form that costs €80 per month in the first year, €100 per month in the second year and €120 per month in the third year. The items can be allocated as follows.

Create three articles in our example: Monthly contribution taster year 1, here it is important that the "Entry date" is filled with 0-0 in the "Filled info field". This causes PCC to recognise that this contribution is due in the first contribution year, i.e. months 0-12.

| Fee type X                         |                                         |                       |  |  |  |
|------------------------------------|-----------------------------------------|-----------------------|--|--|--|
| Abbreviation, Name, S              | -Abbreviation, Name, Status             |                       |  |  |  |
| Abbreviation ani0                  | Account No.:                            |                       |  |  |  |
| Article group ANNF                 | rticle group ANNF Annual fee 🔍 New Del. |                       |  |  |  |
| N <u>a</u> me Taster y             | ear 1                                   | ew <u>N</u> ew        |  |  |  |
| Due date                           | Empty = Present date                    | ✓ <u>Save</u> F11     |  |  |  |
| Status M - Mor                     | nthly 🔽                                 | X Delete F5           |  |  |  |
| Amount                             | 00.00 Carry 00.00                       |                       |  |  |  |
| <u>V</u> .A.1.: [0.0 % Ne <u>c</u> | <u>80.00</u> 1055: 80.00                |                       |  |  |  |
| Define automatic trans             | fer of fees                             |                       |  |  |  |
| Only Members / Guest               | s only members                          | 🌮 <u>F</u> ee sorting |  |  |  |
| Extra information ->               | Entry-date <b>Filter</b> 0-0            |                       |  |  |  |
|                                    | Filter                                  |                       |  |  |  |
|                                    | Filter                                  | la Print F8           |  |  |  |
| 🔲 Gender                           | only 🔚                                  |                       |  |  |  |
| Age group                          | only 🗧                                  |                       |  |  |  |
| 🔽 Membership                       | only 4                                  |                       |  |  |  |
| 🗖 Status                           | only                                    |                       |  |  |  |
| 🗌 Unused                           | only 📔                                  | 🔀 Quit                |  |  |  |

For taster year 2, enter 1-1 for the entry date, i.e. the months 13-24.

| Fee type X        |                                                   |                    |  |  |  |  |
|-------------------|---------------------------------------------------|--------------------|--|--|--|--|
| -Abbreviation, Na | Abbreviation, Name, Status                        |                    |  |  |  |  |
| Abbreviation a    | ni1 Account No.:                                  |                    |  |  |  |  |
| Article group     | NNF Annual fee 💽 New Del.                         |                    |  |  |  |  |
| N <u>a</u> me T   | aster year 2                                      | <u>P</u> New       |  |  |  |  |
| Due date          | Empty = Present date                              | ✓ <u>Save</u> F11  |  |  |  |  |
| <u>S</u> tatus    | Status M - Monthly                                |                    |  |  |  |  |
| Amount            | Amount<br>⊻.A.T.: 0.0 % Net: 100.00 Gross: 100.00 |                    |  |  |  |  |
|                   | c transfer of fees                                |                    |  |  |  |  |
| Unly Members /    | Only Members / Guests only members                |                    |  |  |  |  |
| Extra information | )-> Entry-date ▼ Filter 1-1                       |                    |  |  |  |  |
|                   | Filter                                            |                    |  |  |  |  |
|                   | ▼ Filter                                          | 🍃 <u>P</u> rint F8 |  |  |  |  |
| 🔲 Gender          | only 📃 🔒                                          |                    |  |  |  |  |
| 🔲 Age group       | only                                              |                    |  |  |  |  |
| Membership        | only 4                                            |                    |  |  |  |  |
| 🗖 Status          | only                                              |                    |  |  |  |  |
| 🔲 Unused          | only 🗍                                            | 🛛 Quit             |  |  |  |  |

For taster year 3, you would then enter 2-2, which are the months 25-36.

If your members would then automatically switch to full member status, you can enter 3-99 as the entry date for the follow-up article. As you can see, you can also limit the number of years.

You can see how to automatically post the articles to your account here: Automatically assign annually increasing contributions

#### **Payment methods**

| Beitrags-Typ ? X                                                         |                                               |                    |               |          |                       |  |
|--------------------------------------------------------------------------|-----------------------------------------------|--------------------|---------------|----------|-----------------------|--|
| Suchkürzel, Name, S                                                      | - Suchkürzel, Name, Status                    |                    |               |          |                       |  |
| K <u>ü</u> rzel b                                                        | Ko                                            | Konto-Nr. (Fibu):  |               |          | ◀ ▶                   |  |
| Gruppe ZA                                                                | HL Zahlart                                    |                    | ▼ Neu Là      | ösch.    | 1                     |  |
| N <u>a</u> me Ban                                                        | küberweisung                                  |                    | + <u>N</u> eu |          |                       |  |
| <u>F</u> älligkeit                                                       | Leer =                                        | Leer = Buchungstag |               |          | ✓ <u>S</u> ichern F11 |  |
| <u>S</u> tatus T -                                                       | Status T - Text-Beitrag 💌                     |                    |               | -        | 🗐 Löschen F5          |  |
| Betrag <u>M</u> wSt:     16.0 % Netto:     0.00 <u>B</u> rutto:     0.00 |                                               |                    |               |          |                       |  |
| Nur Mitglieder / Gäs                                                     | Nur Mitglieder / Gäste Mitglieder und Gäste 🗸 |                    |               |          | No. The address       |  |
| Gefülltes Infofeld                                                       |                                               | -                  | ▼ Filter      |          | <u>∧ ∠</u> uoranen    |  |
|                                                                          |                                               | -                  | Filter        |          |                       |  |
|                                                                          |                                               | -                  | Filter        |          | Drucken F8            |  |
| Geschlecht                                                               | nur                                           |                    |               | $\equiv$ |                       |  |
| Altersklasse                                                             | nur                                           |                    |               | $\equiv$ |                       |  |
| Mitgliedschaft                                                           | nur                                           |                    |               | $\equiv$ |                       |  |
| Status                                                                   | nur                                           | ır                 |               |          |                       |  |
| Verschiedenes                                                            | nur                                           |                    |               |          | ➡ <u>E</u> nde        |  |

Please enter a **abbreviation**, select the **group** "Payment method", the **name** (depending on the payment method) and enter the **status** "Text contribution". Your payment method is now ready.

You normally need the following payment methods for a contribution account area:

- Bank transfer
- Cash payment
- Direct debit

### Articles for cash accounts

Here you will find the special cash register articles:

- Greenfee article
- Proshop articles
- Catering articles